Como acessar seu informe de rendimentos do Santander pelo app

- 1. Baixe o aplicativo do Santander, disponível para Android ou iOS;
  - Santander ۵ Cartão de crédito: agora você pode pedir direto no app. Fácil, rápido e seguro! (5) Saldo disponível (ii) 163  $\otimes$ Transferir Pix Pagar Santander On. Sua vida financeira Ø multo mais simples.
- 2. Entre em sua conta utilizando os dados bancários;

- 3. Acesse o menu no canto esquerdo superior do aplicativo;
- 4. Role a tela até encontrar "Informe de rendimentos;
- 5. Coloque "IRPF" em "Tipo de informe" e o ano. Em seguida, toque em "Visualizar PDF";
- 6. Será gerado um documento com o informe do ano. Para salvar basta clicar em "Compartilhar PDF" e escolher onde deseja enviar: Whatsapp, e-mail ou outro meio.

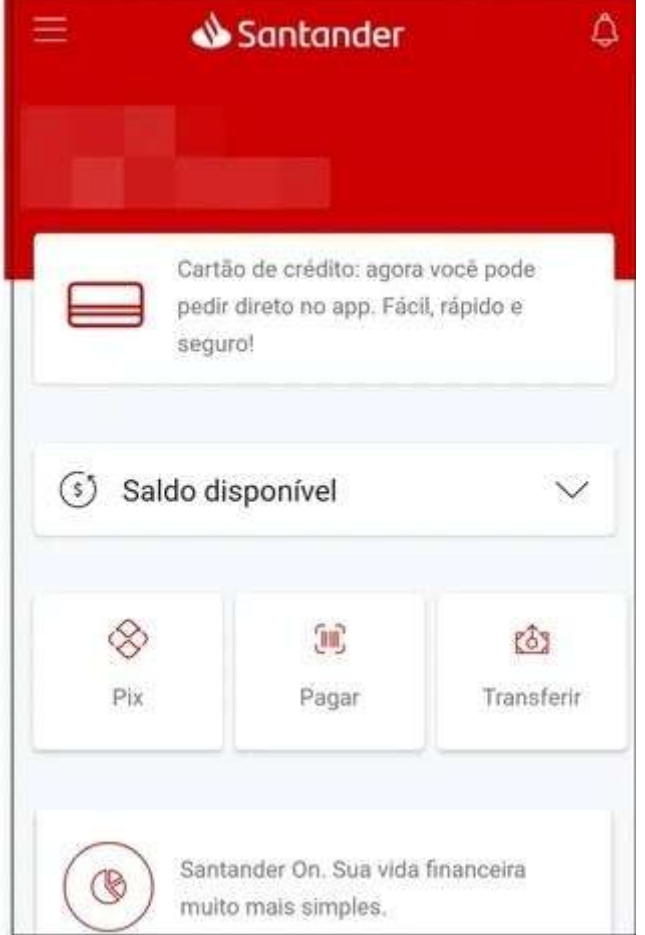

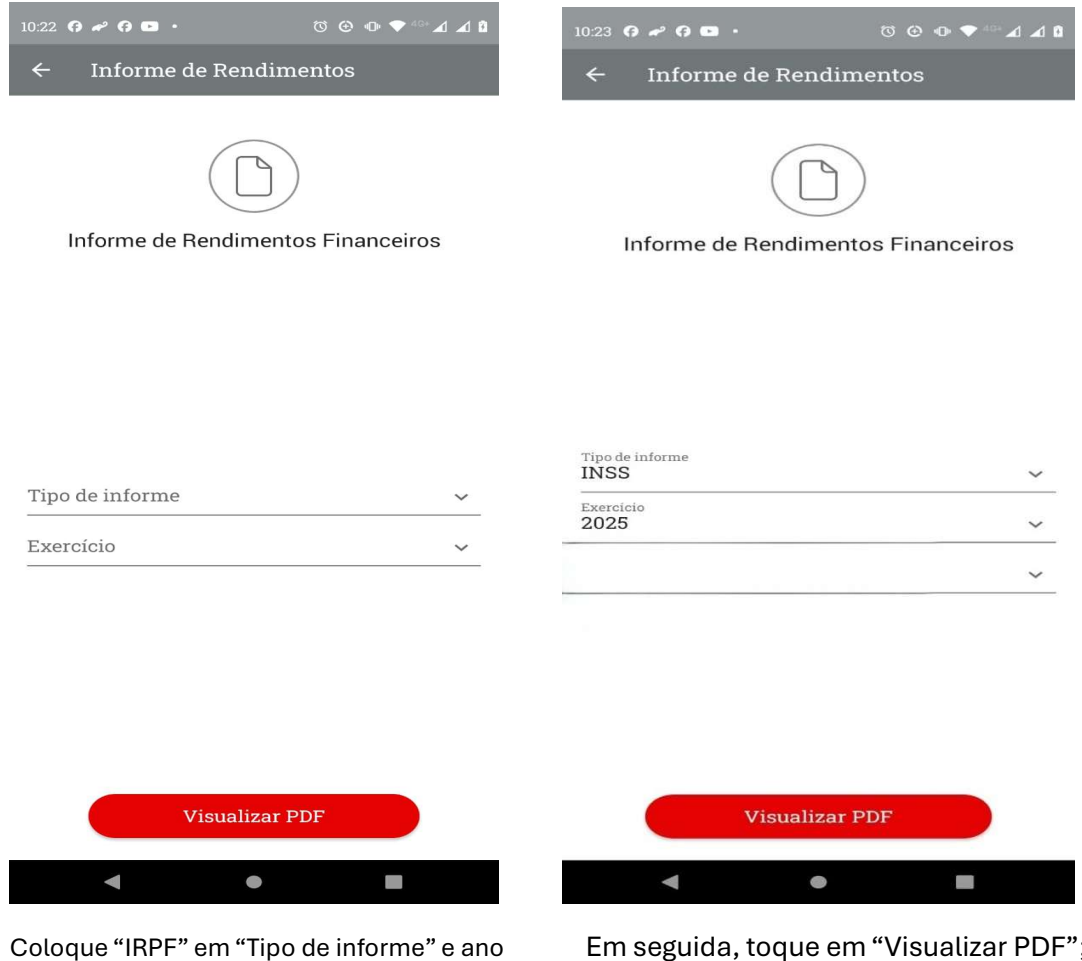

## Após baixar você pode compartilhar para WhatsApp, por exemplo.

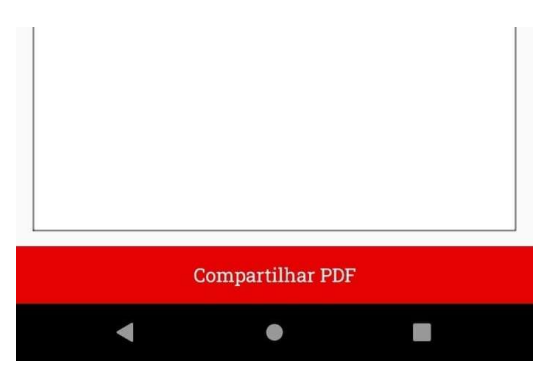

Em seguida, toque em "Visualizar PDF";